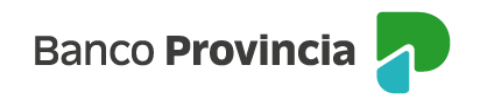

## **Banca Internet Provincia (BIP)**

## Recibir o Repudiar un eCheq

Ingresar en el menú lateral izquierdo "Cuentas" y al hacer clic en el signo "+" se despliega la opción eCheq, luego acceder a "Bandeja de entrada/Descuento/Rescate". Deberá seleccionar "Tenés eCheq sin aceptar"

| eCheq<br>Bandeja de entrada |                           |                    |  |
|-----------------------------|---------------------------|--------------------|--|
|                             |                           | 😂 Mostrar Filtro 🗸 |  |
|                             | Tenés eCheqs sin aceptar. | >                  |  |

Aquellos cheques en estado "Emitido–Pendiente" deberán ser recibidos como paso previo a su depósito o endoso.

Para ello, deberá elegir el valor a gestionar y seleccionar del menú desplegable "Recibir". Luego, presionar "Continuar".

| Detalle                                                                                                    |                        |
|----------------------------------------------------------------------------------------------------|------------------------|
| Número de eCheq: 00017647                                                                                                    | 🔺 Emitido Pendiente    |
| Nadía Guadalupe Larroza / 27-35485775-3                                                                                                    | Visualizar eCheo       |
| ID de eCheq: MKX9R1YD77E906W                                                                                                    | <u> Fischich cency</u> |
| Fecha de emisión: 22/08/2022<br>Banco emisor: BANCO DE LA PROVINCIA DE BUENOS AIRES<br>Persona beneficiaria: Talleres Benfica Srl / 30-69479490-0<br>Persona beneficiaria actual: -<br>Fecha de pago: 29/08/2022<br>Importe: \$5.000,00<br>Carácter: A la Orden<br>Tipo: Cheque Pago Diferído<br>Modo: Cruzado<br>Concepto: VARIOS |                        |
| Referencias de Pagos                                                                                                    | $\sim$                 |
| Acción a realizar *                                                                                                    |                        |
| Recibir                                                                                                    | ~                      |
| Recibir                                                                                                    |                        |
| l kepudiar                                                                                                    |                        |

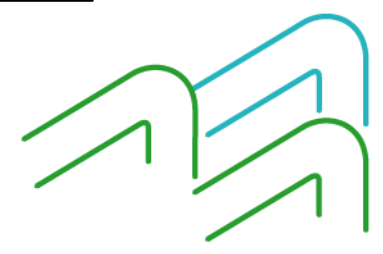

Manual de uso BIP Recibir o Repudiar un eCheq

Página 1 de 2

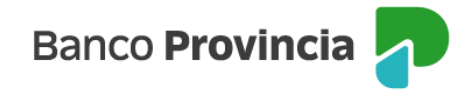

Si el cheque electrónico ingresado y en estado "Emitido – Pendiente" se considera improcedente, podrá seleccionar la opción del desplegable "Repudiar" para rechazarlo.

Los cheques electrónicos por emisión o endoso pasarán al estado "Activo", al momento de ser recibidos por la persona beneficiaria.

| Recibir eCheq                                                  |  |  |  |
|----------------------------------------------------------------|--|--|--|
| Operación realizada con éxito                                  |  |  |  |
| 12/06/2023                                                     |  |  |  |
| Número de eCheq: 00017647                                      |  |  |  |
| ID eCheq: MKX9R1YD77E906W                                      |  |  |  |
| Persona libradora: Nadia Guadalupe Larroza / 27-<br>35485775-3 |  |  |  |
| Importe: \$5.000,00                                            |  |  |  |
| Fecha de emisión: 22/08/2022                                   |  |  |  |
| Fecha de pago: 29/08/2022                                      |  |  |  |
| Compartir < Descargar 🖨                                        |  |  |  |
| Ir al inicio                                                   |  |  |  |

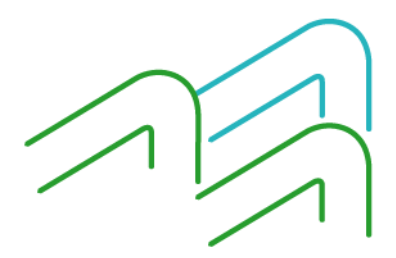

Manual de uso BIP Recibir o Repudiar un eCheq

Página 2 de 2